# [AN007]

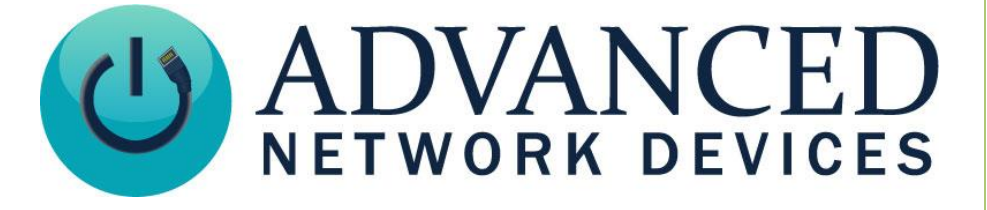

# Line-In Audio Interface

Version 2.0

8/28/2017

© 2017 ADVANCED NETWORK DEVICES

3820 NORTH VENTURA DR.

ARLINGTON HEIGHTS, IL 60004

U.S.A

ALL RIGHTS RESERVED

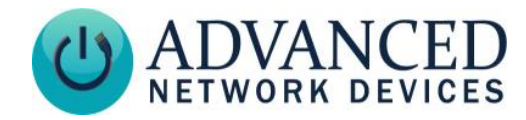

## PROPRIETARY NOTICE AND LIABILITY DISCLAIMER

The information disclosed in this document, including all designs and related materials, is the valuable property of Digital Advanced Network Devices and/or its licensors. Advanced Network Devices and/or its licensors, as appropriate, reserve all patent, copyright and other proprietary rights to this document, including all design, manufacturing, reproduction, use, and sales rights thereto, except to the extent said rights are expressly granted to others.

The Advanced Network Devices product(s) discussed in this document are warranted in accordance with the terms of the Warranty Statement accompanying each product. However, actual performance of each product is dependent upon factors such as system configuration, customer data, and operator control. Since implementation by customers of each product may vary, the suitability of specific product configurations and applications must be determined by the customer and is not warranted by Advanced Network Devices.

To allow for design and specification improvements, the information in this document is subject to change at any time, without notice. Reproduction of this document or portions thereof without prior written approval of Advanced Network Devices is prohibited.

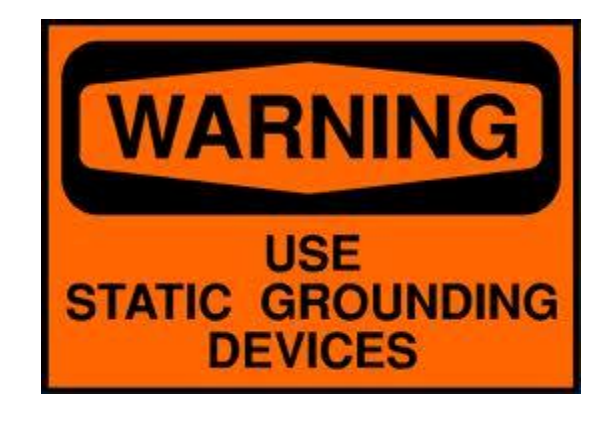

#### Static Electric Warning

# **TROUBLESHOOTING AND ADDITIONAL RESOURCES**

Complete Support Site with User Guides & Help: <u>http://www.anetdsupport.com/</u> Additional App Notes: Customer Feedback Survey: AND Legal Disclaimer:

http://www.anetdsupport.com/AppNotes http://www.anetdsupport.com/survey http://www.anetd.com/legal

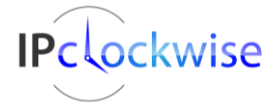

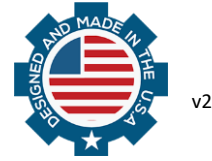

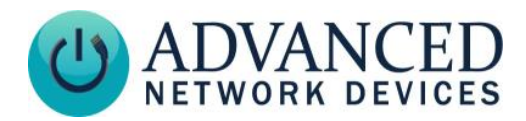

# **OVERVIEW**

Line-level audio signals can broadcast to nearly all AND devices (except the IPSCM and ZONEC units, which do not offer access to the line-in signal). The line-in audio enables local amplification, playback on the device's own speaker(s), and/or broadcasting over a network via multicast addressing. Note that you cannot use the microphone input simultaneously with active playback or broadcast.

# **PHYSICAL INTERFACE**

The following two wire cable will need to be built in order establish a physical connection between an AND device and the line-level input / audio source.

| Line-In Audio Cable Build of Materials |     |                                                              |  |  |
|----------------------------------------|-----|--------------------------------------------------------------|--|--|
| Manufacturer/Part #                    | Qty | Description                                                  |  |  |
| Molex 50-57-9002                       | 1   | Two-position .100" connector housing                         |  |  |
| Molex 16-02-1125                       | 2   | Gold finished female terminal connectors                     |  |  |
| Alpha Wire 1172C                       | 1   | 22 AWG, 2-conductor, PVC insulated stranded wire, or similar |  |  |
| CUI SR-3501 or CUI SP-3501             | 1   | 3.5mm female jack or male plug connector                     |  |  |

#### 1. Cable Assembly

- a. Cut the appropriate length of cable (Alpha Wire 1172C) for the installation.
- b. Strip one end of the cable and crimp a female terminal connector (Molex 16-02-1125) to each wire, using a Molex crimper # 64016-0201.
- c. Slide the two female connectors into the connector housing (Molex 50-57-9002). The connector will snap into place when it is inserted properly.
- d. Strip the other end of the cable, and attach the red wire to terminal 2 (left channel audio) of the female jack and black wire to terminal 1 (ground) of the jack (CUI SR-3501). See Figures 1 and 2.
- e. If using the male plug (CUI SP-3501), attach the red wire to the tip terminal (left channel audio) and the black wire to the ground terminal.

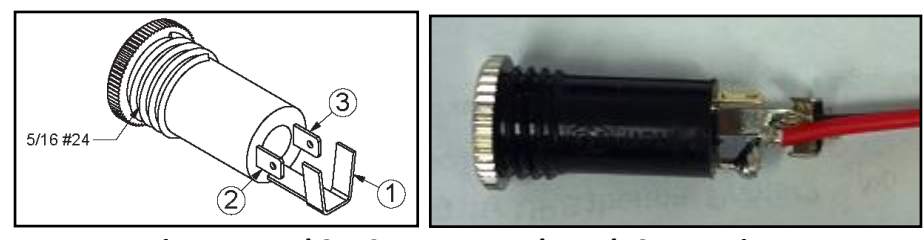

Figure 1 and 2 – 3.5mm Female Jack Connections

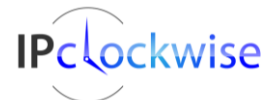

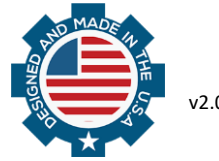

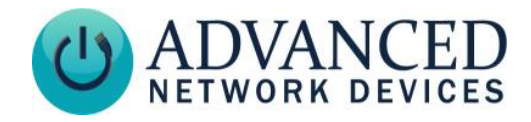

#### 2. AND Device Connections

Plug the two position .100" connector housing end of the cable onto pins 9 and 11 of the J13 header on the bottom edge of the square controller board in the device, as shown in Figures 3 and 4. The black wire (ground) goes to pin 9, and the red wire to pin 11.

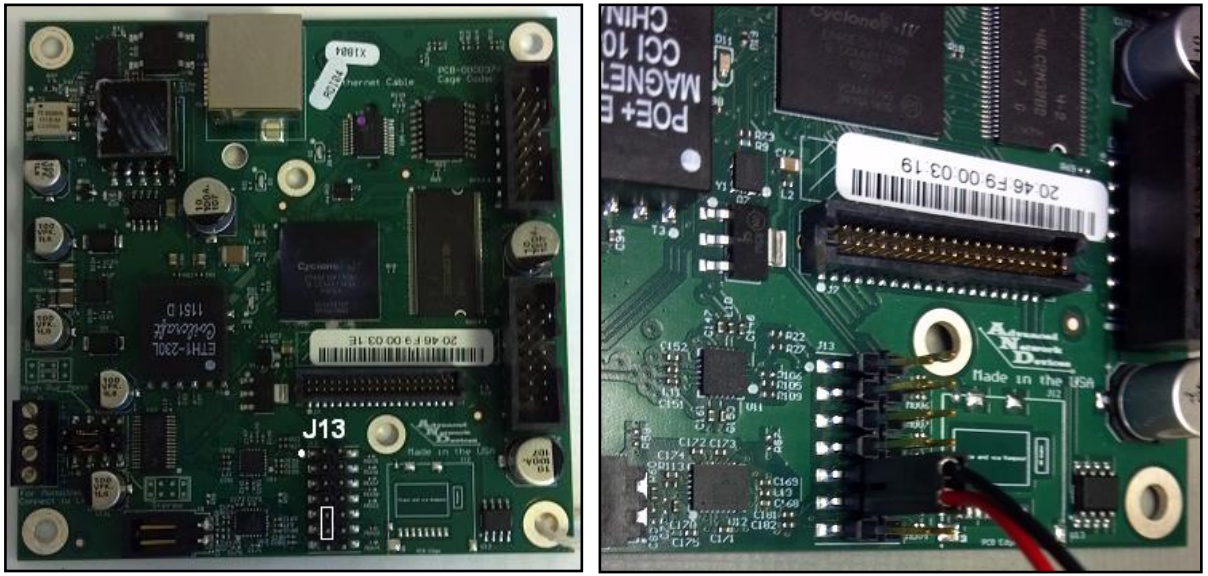

Figures 3 and 4 – Connection to Controller Board

#### 3. External Audio Source

Connect the line out of the audio source into the 3.5 mm female jack or male plug cable assembly.

#### 4. Testing and Adjustment

- a. Power on the AND device and the external audio source.
- b. Set the volume output of the audio source to 75% of the max volume.
- c. Set the Line-In volume and amplification to 5.0 using the configuration file.

Or, to configure the audio with the device's web interface, select **Device Settings**  $\rightarrow$  **Audio**. Within the Line-In Audio Settings table, set the Line-In Volume and Line-In Amplification Volume to 5.0.

- d. Reboot the speaker.
- e. Verify the audio can be heard at reasonable levels on the speaker. If it is too quiet or loud, adjust the volume settings accordingly.

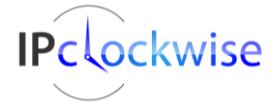

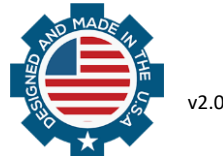

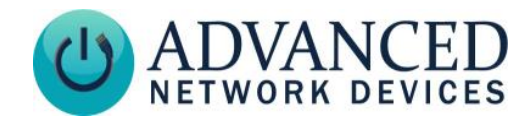

| WEB SERVER PARAMETERS   |                                                                                                    |  |  |  |
|-------------------------|----------------------------------------------------------------------------------------------------|--|--|--|
| Parameters              | Description                                                                                                    |  |  |  |
|                         | Device Settings → SIP                                                                                                    |  |  |  |
| Audio Source            | Enables line-in as the audio source for SIP intercom calls, instead of the microphone.                                                                                                    |  |  |  |
|                         | Device Settings → Audio                                                                                                    |  |  |  |
| Line-In Volume          | Sets the gain of line-in audio signal. Range: 0.0 - 10.0                                                                                                    |  |  |  |
| Volume Modification via | Allows general purpose inputs 0 and 1 to turn the Line-In Volume level up or down,                                                                                                    |  |  |  |
| GPIO                    | respectively, in 0.5 increments. This enables live changes to volume levels for                                                                                                    |  |  |  |
|                         | background music and voice reinforcement amplification. Note that changes to the                                                                                                    |  |  |  |
|                         | Line-In Volume made via GPIO are not saved when the device reboots. If the device                                                                                                    |  |  |  |
|                         | also uses push buttons to initiate SIP calls, you still can use the Push-to-Talk                                                                                                    |  |  |  |
|                         | <i>Alternate</i> settings to allow SIP call generation with a push and hold action (momentany process)                                                                                                    |  |  |  |
| Amplification Volume    | (nonientally press will actuate this line-in volume change).<br>Sets the local device playback volume of line in audio signal ( <i>Pange</i> : $0.0 - 10.0$ ). If                                                                                                    |  |  |  |
|                         | set to 0, audio will not play back on the local device.                                                                                                    |  |  |  |
| Filter                  | Modifies the sound characteristic of the line-in signal to reduce noise ( <i>Range:</i> $0 - 0$                                                                                                    |  |  |  |
|                         | 555). Default – O (recommended)                                                                                                    |  |  |  |
| Audio Detection Level   | Internal level that the line-in signal must reach to broadcast, or to play back on the                                                                                                    |  |  |  |
|                         | local device. Line-in local playback or broadcast stops below this level. Use this                                                                                                    |  |  |  |
|                         | in data is not present, or when the line input cable experiences a high poise floor. If                                                                                                    |  |  |  |
|                         | set to 0, the local playback or broadcast will remain always on. <i>Range: 0 - 50</i> .                                                                                                    |  |  |  |
|                         | A low value such as 2 or 3 normally serves as a good setting for most low-noise                                                                                                    |  |  |  |
|                         | inputs. To help select a good level for a given device, you can verify when the device                                                                                                    |  |  |  |
|                         | detects audio. Go to <b>Device Settings → Audio,</b> and use the <i>Microphone</i> settings in                                                                                                    |  |  |  |
|                         | the Audio Settings section. For example: Level: mic (paused)=0.165 / linein=2.310,                                                                                                    |  |  |  |
|                         | Boost=0.000, Detection mic=yes(0) / linein=no(3). Here current line-in level is 2.310,                                                                                                    |  |  |  |
|                         | and the detection level is set to 3. Because the actual line-in level is less than the                                                                                                    |  |  |  |
|                         | detection reports "no")                                                                                                    |  |  |  |
| Quiet Detection Delay   | Number of milliogende the line in audio signal must fall below the Audio Detection                                                                                                    |  |  |  |
| Quiet Detection Delay   | Number of miniseconds the line-in audio signal must fail below the Audio Detection                                                                                                    |  |  |  |
|                         | 2000ms applies                                                                                                    |  |  |  |
| Dreadcast Destination   | Nultipast address and part destination to which the device will breadeast the line in                                                                                                    |  |  |  |
| BIOducast Destination   | $\alpha$ and $\beta$ and $\beta$ a |  |  |  |
|                         | amplify and play back on the local device (provided line-in amplification volume                                                                                                    |  |  |  |
|                         | holds a non-zero value). Any number of AND devices can listen to this multicast                                                                                                    |  |  |  |
|                         | destination address via a permanent stream. For background music applications, you                                                                                                    |  |  |  |
|                         | can set the permanent stream priority level to a very high level (99) to allow all other                                                                                                    |  |  |  |
|                         | pages and activity to take precedence. The device generating the broadcast can also                                                                                                    |  |  |  |
|                         | listen on its own permanent stream, useful for actuating features on the local device                                                                                                    |  |  |  |
|                         | when receiving line-in data, based on message priorities (e.g., flashers).                                                                                                    |  |  |  |

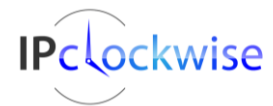

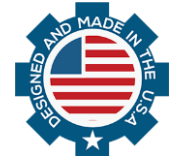

v2.0

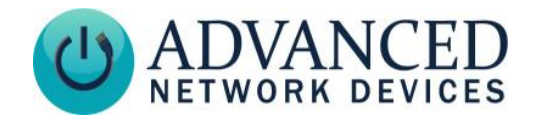

| Alternate Broadcast<br>Destination      | Multicast address and port destination to which the speaker will broadcast the line-<br>in audio, if the selected general purpose input is active per the <i>External Activation</i><br>Alternate setting (e.g., 232.9.10.11:23456). Useful for emergency alerts that<br>should broadcast to a larger zone, signified by the general purpose input activation. |
|-----------------------------------------|----------------------------------------------------------------------------------------------------|
| Audio Quality                           | Normal or High. Use High for hi-fidelity music playback or voice applications. Use Normal for background music or when keeping network bandwidth to a minimum.                                                                                                    |
| Packet Rate                             | Normal, Above Normal, or High. High applies to critical, low-latency applications, such as live voice amplification.                                                                                                    |
| External Activation                     | If selected, the device will only allow line-in local playback or broadcast when the respective general purpose input activates. If selecting one of the Alternate cases, the line-in audio will playback or broadcast to the Broadcast Destination normally, and to the Alternate Broadcast Destination when the respective general purpose input activates.  |
| Activate GPIO 0 During<br>Amplification | If "Yes", general purpose output 0 will activate when the line-in local speaker<br>playback is occurring. Useful for activating a paging amplifier only when receiving<br>line-in audio.                                                                                                    |
| Activate GPIO 1 During<br>Amplification | If "Yes", general purpose output 1 will activate when the line-in local speaker<br>playback is occurring. Useful for activating a paging amplifier only when receiving<br>line-in audio.                                                                                                    |
| Activate GPIO 0 When<br>Line-In Active  | If "Yes", general purpose output 0 will activate when the line-in local speaker playback or broadcast is occurring.                                                                                                    |
| Activate GPIO 1 When<br>Line-In Active  | If "Yes", general purpose output 1 will activate when the line-in local speaker playback or broadcast is occurring.                                                                                                    |

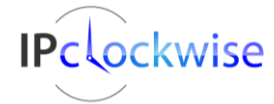

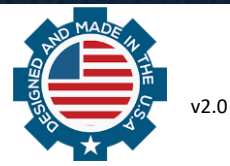

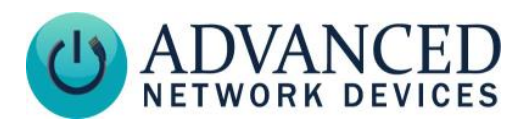

| LINE-IN PARAMETERS IN CONFIGURATION FILE (USING LINEIN TAG) |                                      |                                                                           |  |  |
|-------------------------------------------------------------|--------------------------------------|---------------------------------------------------------------------------|--|--|
| Configuration File Parameter                                | Correlation to web page settings     | Value Range                                                               |  |  |
| volume                                                      | Line-In Volume                       | 0.0 - 10.0                                                                |  |  |
| button_volume_mod_allowed                                   | Volume Modification via GPIO         | 0 (no) or 1 (yes)                                                         |  |  |
| amplification_volume                                        | Amplification Volume                 | 0.0 - 10.0                                                                |  |  |
| filter                                                      | Filter                               | 0 - 999                                                                   |  |  |
| audio_detection                                             | Audio Detection Level                | 0 - 50                                                                    |  |  |
| quiet_detection_delay_ms                                    | Quiet Detection Delay                | 0 - 10000                                                                 |  |  |
| broadcast                                                   | Broadcast Destination                | e.g., 10.10.7.250:23456                                                   |  |  |
| broadcast_alternate                                         | Alternate Broadcast Destination      | e.g., 10.10.7.250:23456                                                   |  |  |
| audio_quality                                               | Audio Quality                        | "normal", "abovenormal", or "high"                                        |  |  |
| packet_rate                                                 | Packet Rate                          | "normal" or "high"                                                        |  |  |
| external_activation                                         | External Activation                  | "gpio0_gate", "gpio1_gate",<br>"gpio0_alternate", or<br>"gpio1_alternate" |  |  |
| gpio0_when_amp                                              | Activate GPIO 0 During Amplification | 0 (no) or 1 (yes)                                                         |  |  |
| gpio1_when_amp                                              | Activate GPIO 1 During Amplification | 0 (no) or 1 (yes)                                                         |  |  |
| gpio0_when_active                                           | Activate GPIO 0 When Line-In Active  | 0 (no) or 1 (yes)                                                         |  |  |
| gpio1_when_active                                           | Activate GPIO 1 When Line-In Active  | 0 (no) or 1 (yes)                                                         |  |  |

# **EXAMPLE CONFIGURATION TAG SETTINGS**

```
<LineIn
volume="7.0"
amplification_volume="7.0"
audio_detection="2"
audio_quality="high"
packet_rate="high"
/>
```

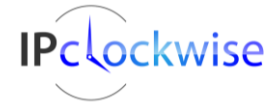

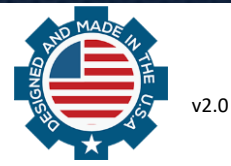

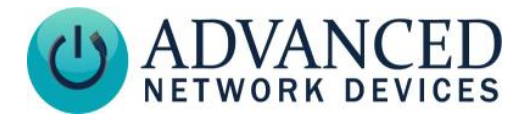

### **VOICE REINFORCEMENT EXAMPLE**

You can use the line-in capabilities of the AND device to provide live voice reinforcement. Connect a line-level output from the microphone system into the AND device line-in. Set the following values per the tables above using the device's web page interface, or via a configuration file, then reboot the device for the settings to take effect. Note that the recommended volume setting occurs when the orator can just barely hear their voice from the device.

Settings for playback on one device only:

| De | Device with Line-In                              |  |  |  |
|----|--------------------------------------------------|--|--|--|
| •  | Volume = 7.0 (adjust as necessary)               |  |  |  |
| •  | Amplification Volume = 7.0 (adjust as necessary) |  |  |  |
| •  | Audio Detection Level = 2 (adjust as necessary)  |  |  |  |
| •  | Audio Quality = High                             |  |  |  |
| •  | Packet Rate = High                               |  |  |  |
| Со | nfiguration file settings:                       |  |  |  |
|    | <linein< th=""></linein<>                        |  |  |  |
|    | volume="7.0"                                     |  |  |  |
|    | amplification_volume="7.0"                       |  |  |  |
|    | audio_detection="2"                              |  |  |  |
|    | audio_quality="high"                             |  |  |  |
|    | packet_rate="high"                               |  |  |  |
|    | />                                               |  |  |  |
|    |                                                  |  |  |  |

Settings for playback to more than one device:

| Device with Line-In                                                                                                    | Device Playing Back the Audio                                                                                                    |  |
|----------------------------------------------------------------------------------------------------|----------------------------------------------------------------------------------------------------|--|
| <ul> <li>Volume = 7.0 (adjust as necessary)</li> <li>Amplification Volume = 0</li> <li>Audio Detection Level = 2 (adjust as necessary)</li> <li>Broadcast Destination = 232.1.2.4:23458 (choose an unused multicast address and port)</li> <li>Audio Quality = High</li> <li>Packet Rate = High</li> </ul> | <ul> <li>In the Permanent Streams table:</li> <li>add a low latency multicast stream to match the one selected as the broadcast destination (e.g., 232.1.2.4:23458).</li> <li>Set volume to 7 and adjust as needed.</li> </ul> |  |
| <pre>Configuration file settings:</pre>                                                                                                    | <pre>Configuration file settings:</pre>                                                                                                    |  |

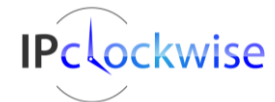

8

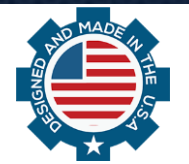